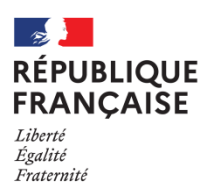

| Collège Germaine Tillion | Aussonne

# Petit memento pour accéder à Téléservices orientation par Educonnect

# $\underline{1^{\check{e}re}}$ possibilité : se connecter directement par le lien educonnect

Par l'URL : https://educonnect.education.gouv.fr/idp/profile/SAML2/Redirect/SSO?execution=e1s1

#### J'arrive sur cette page

| MINISTÈRE<br>DE L'ÉDUCATION<br>NATIONALE<br>ET DE LA JEUNESSE<br>Zoort<br>Patrice<br>Patrice                      | ÉduConnect<br>Un compte unique pour les services num<br>des écoles et des établissements      | nériques            |       |  |
|----------------------------------------------------------------------------------------------------|-----------------------------------------------------------------------------------------------|---------------------|-------|--|
| Le compte l                                                                                                    | ÉduConnect peut                                                                               |                     |       |  |
| <ul> <li>aux démarch<br/>de renseigne<br/>bourse, etc.;</li> <li>à l'espace nu</li> <li>au livret scol</li> </ul> | ies en ligne, comme la fiche<br>iments, la demande de<br>imérique de travail (ENT) ;<br>aire. | Responsable d'élève | Êlève |  |

### Je choisis le profil « responsable d'élève »

#### J'arrive sur cette page

| 🗾 ÉduConnect                                                                                                    | ← Change                                                                                                    | r de profil |
|----------------------------------------------------------------------------------------------------|----------------------------------------------------------------------------------------------------|-------------|
| Le compte ÉduConnect peut<br>donner accès :<br>• aux démarches en ligne, comme la fiche<br>de renseignements, la demande de<br>bourse, etc ;<br>• à l'espace numérique de travail (ENT) ;<br>• au livret scolaire. | k Responsable d'élève<br>Je me connecte avec mon compte ÉduConnect<br>Identifiant udentifiant oublié? →<br>Identifiant au format p.nomXX<br>Mot de passe Mot de passe oublié ? →                                                                                                    |             |
|                                                                                                    | Se connecter<br>Je n'ai pas de compte →                                                                                                    |             |
|                                                                                                    | Je me connecte avec FranceConnect         Image: Connect avec FranceConnect         Image: Connect avec FranceConnect ?         Image: Connect avec FranceConnect ? |             |

Je me connecte soit avec mon identifiant et mon mot de passe Educonnect, soit avec mon identifiant et mon mot de passe France Connect

**Avant le conseil de classe du 2<sup>nd</sup> trimestre** (cf. dates communiquées par le collège) je renseigne l'intention d'orientation provisoire souhaitée pour mon enfant (plusieurs choix sont possibles)

- 1- 2<sup>NDE</sup> générale ou technologique
- 2- 2<sup>nde</sup> professionnelle
- 3- Cap 1<sup>ère</sup> année

**Après le conseil de classe du 2<sup>nd</sup> trimestre** (cf. dates communiquées par le collège), je prends connaissance de la proposition provisoire d'orientation du conseil de classe et je peux accuser réception électroniquement de la prise de connaissance

Une nouvelle phase d'orientation, phase définitive avec demande des vœux, se fera fin mai,

### 2<sup>ème</sup> possibilité : se connecter par le portail ministériel education.gouv

Certaines familles peuvent avoir un message d'erreur via l'URL communiquée en page 1 et peuvent ne pas accéder directement à Téléservices orientation

Dans ce cas, passer par la page ministérielle education.gouv de présentation du portail de scolarité services

Accès par l'URL https://www.education.gouv.fr/le-portail-scolarite-services-326158

Descendre jusqu'à la rubrique suivante

## **COMMENT ACCÉDER À SCOLARITÉ SERVICES ?**

Le portail Scolarité Services est accessible via l'identifiant et mot de passe de votre compte EduConnect ou en utilisant FranceConnect.

Educonnect est le compte unique qui permet d'accéder aux services numériques des écoles et des établissements pour suivre la scolarité de vos enfants du CP à la terminale.

Vous pouvez vous connecter ou créer votre compte EduConnect à tout moment sur teleservices.education.gouv.fr

Cliquer dans le bandeau bleu, sur le lien teleservives.education.gouv.fr

#### Suivre la procédure comme dans possibilité n°1

Dans tous les cas la demande d'orientation provisoire de la famille et la réponse provisoire du conseil de classe sont reportées sur le bulletin trimestriel, avant le bilan individuel de bas de bulletin

3 possibilités de réponse pour chaque demande

- Favorable (surligné vert)
- Réservé (surligné orange)
- Défavorable (surligné rouge)

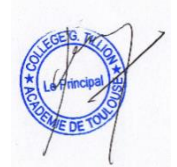